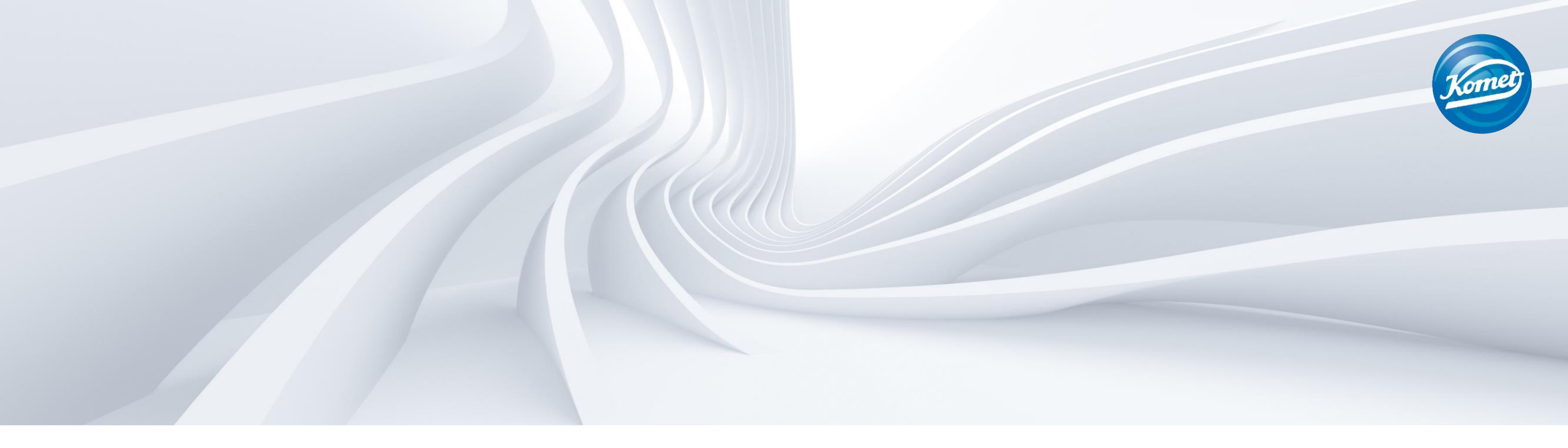

# How To Update Software on the EndoPilot

### Before you get started, ensure you have a microSD card reader.

A microSD card reader is required to update your EndoPilot.

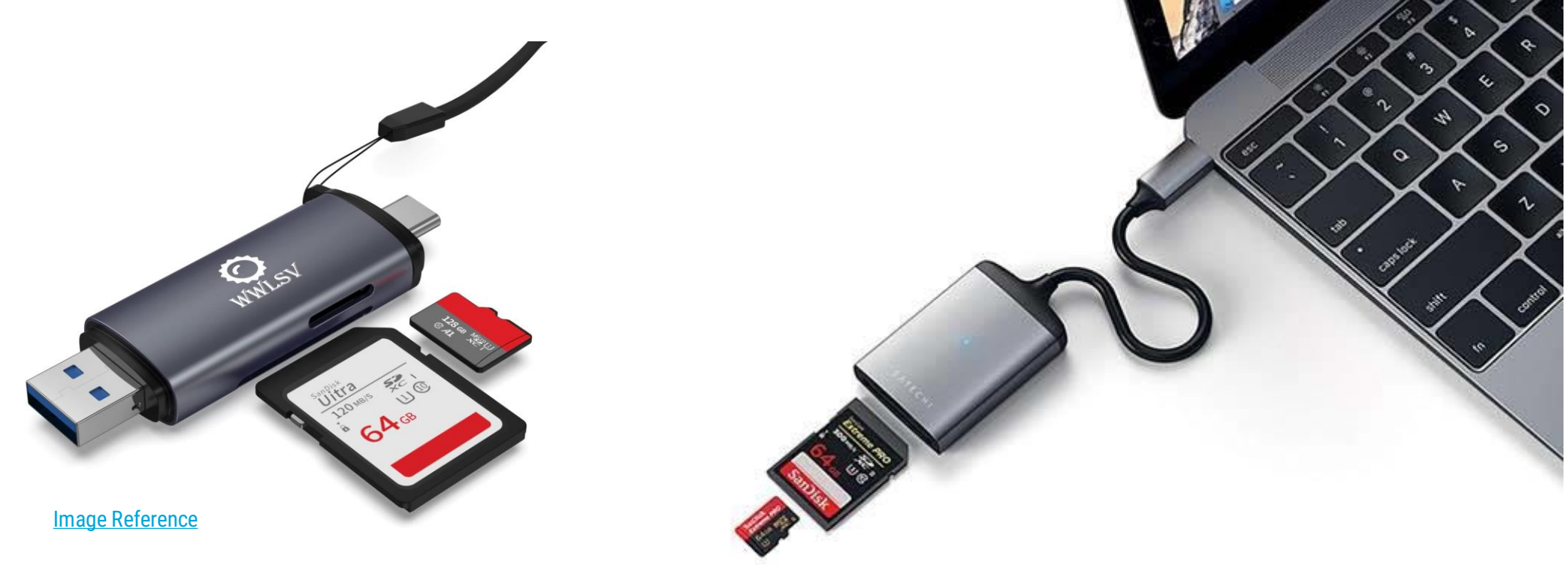

These are examples of microSD card readers. Please note yours may look different based on your computer type.

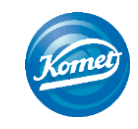

#### Step 1 Remove the SD card from the EndoPilot's SD card slot.

The SD card slot is found on the back of the EndoPilot.

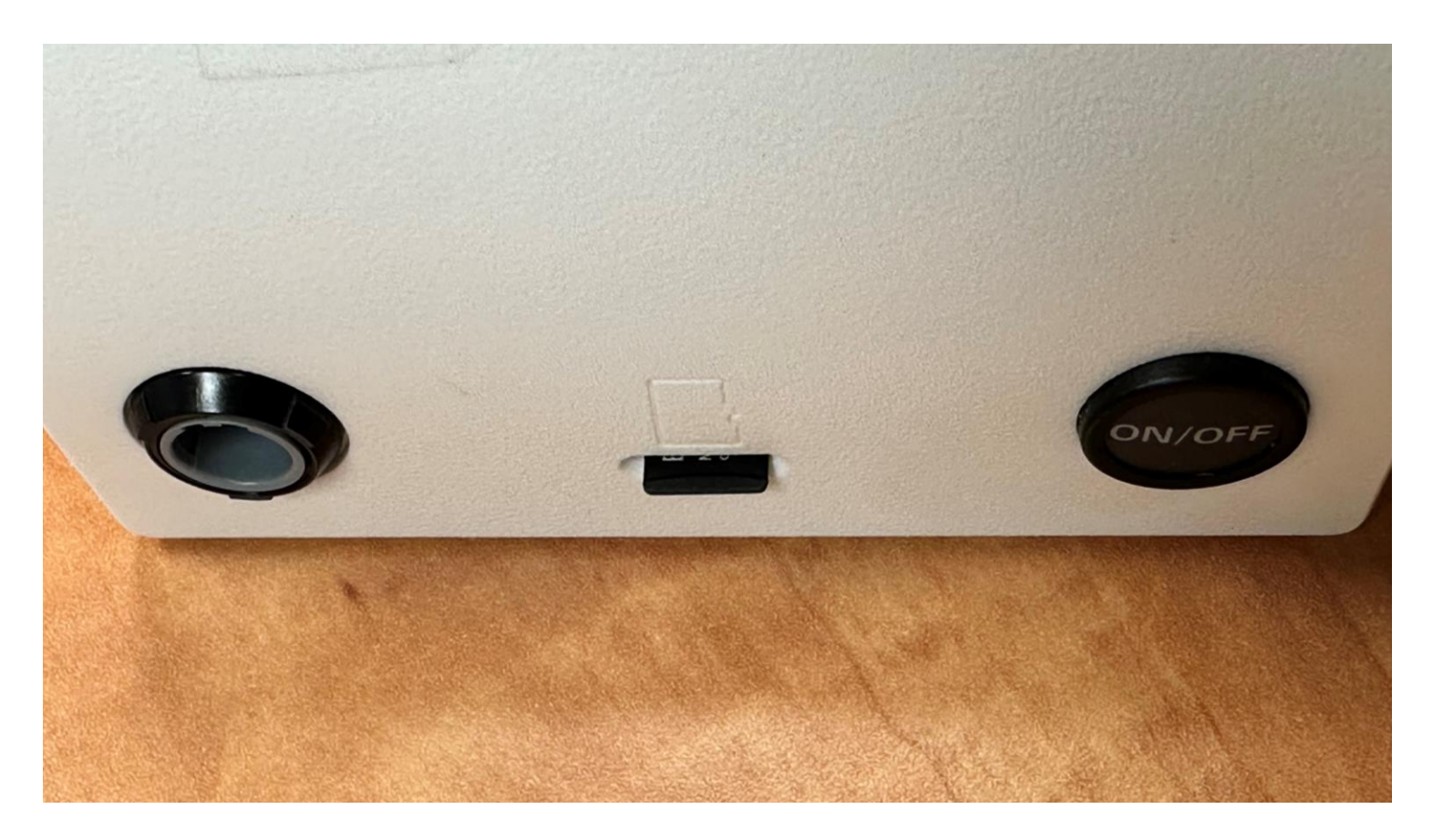

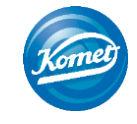

#### Step 2 Put the EndoPilot's SD card into the microSD card reader. Then, plug the microSD card reader into your computer.

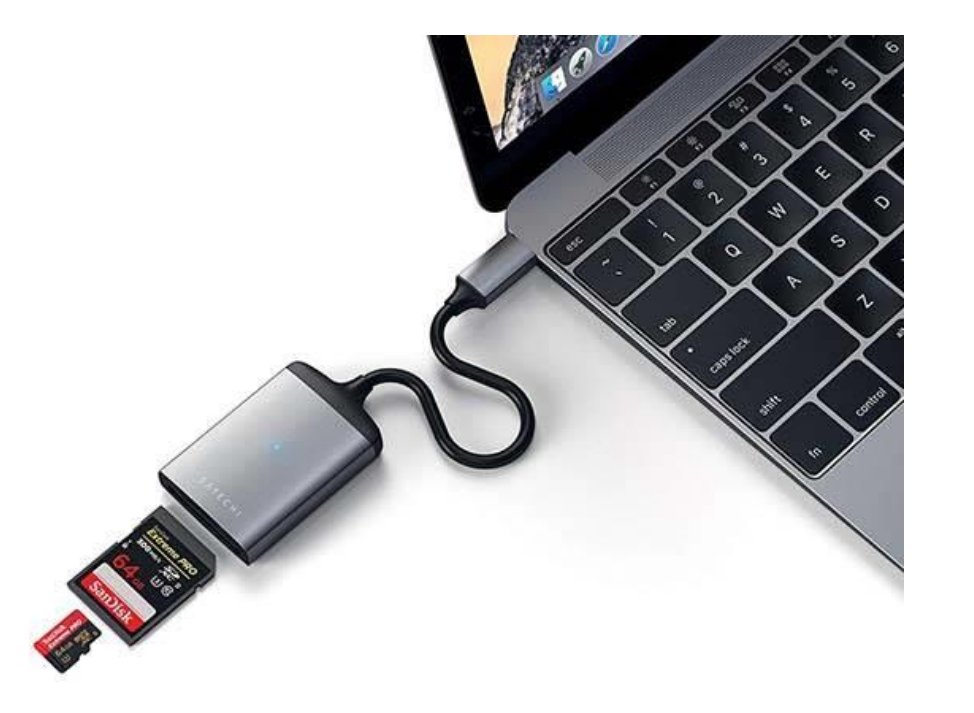

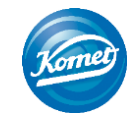

### Step 3 In your file explorer, open the microSD card folder.

| $\leftarrow \rightarrow \checkmark \uparrow \checkmark$ USB Drive (D:) |                |                    |          |           |
|------------------------------------------------------------------------|----------------|--------------------|----------|-----------|
| 1.0                                                                    | □ Name         | Date modified      | Туре     | Size      |
|                                                                        | EDP2.bin       | 8/9/2013 3:06 PM   | BIN File | 1 KB      |
| <b>8</b> 0                                                             | EDP2.cfg       | 4/14/2023 1:05 PM  | CFG File | 1 KB      |
| 🤜 TI                                                                   | EDP2v07.dat    | 2/4/2020 11:54 AM  | DAT File | 608 KB    |
|                                                                        | 📄 FData.bin    | 3/29/2023 3:27 PM  | BIN File | 10,762 KB |
| -                                                                      | FSequenz.bin   | 3/31/2023 10:01 AM | BIN File | 38 KB     |
|                                                                        | FSystem.bin    | 4/14/2023 12:53 PM | BIN File | 19 KB     |
|                                                                        | Motornew.bak   | 4/14/2023 10:33 AM | BAK File | 64 KB     |
| •                                                                      | 📄 MyFdata.bin  | 1/14/2018 4:14 PM  | BIN File | 1,038 KB  |
| J.                                                                     | MySequenz.bin  | 1/14/2018 4:11 PM  | BIN File | 3 KB      |
|                                                                        | UDatav02.bin   | 6/10/2018 5:22 PM  | BIN File | 1,547 KB  |
|                                                                        | 📄 Ultrav03.dat | 2/19/2020 12:20 PM | DAT File | 8 KB      |
|                                                                        |                |                    |          |           |
| \$                                                                     |                |                    |          |           |
| *                                                                      |                |                    |          |           |
| -                                                                      |                |                    |          |           |

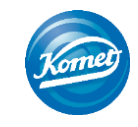

To continue, please enter your information below.

Email

### Step 4 Access the EndoPilot update files.

Click here to access them.

You will be required to enter your full name, email and company name to access the files.

| Last Na |                 |          |
|---------|-----------------|----------|
|         | me              |          |
| Compai  | ıy              |          |
|         | I'm not a robot | reCAPTCI |

purposes only. It will not be shared with third parties.

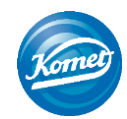

#### Step 5 Select all the files by clicking in the box next to 'Select All.'

## Then, click the 'Download' button.

The files will automatically be saved in your 'Downloads' folder.

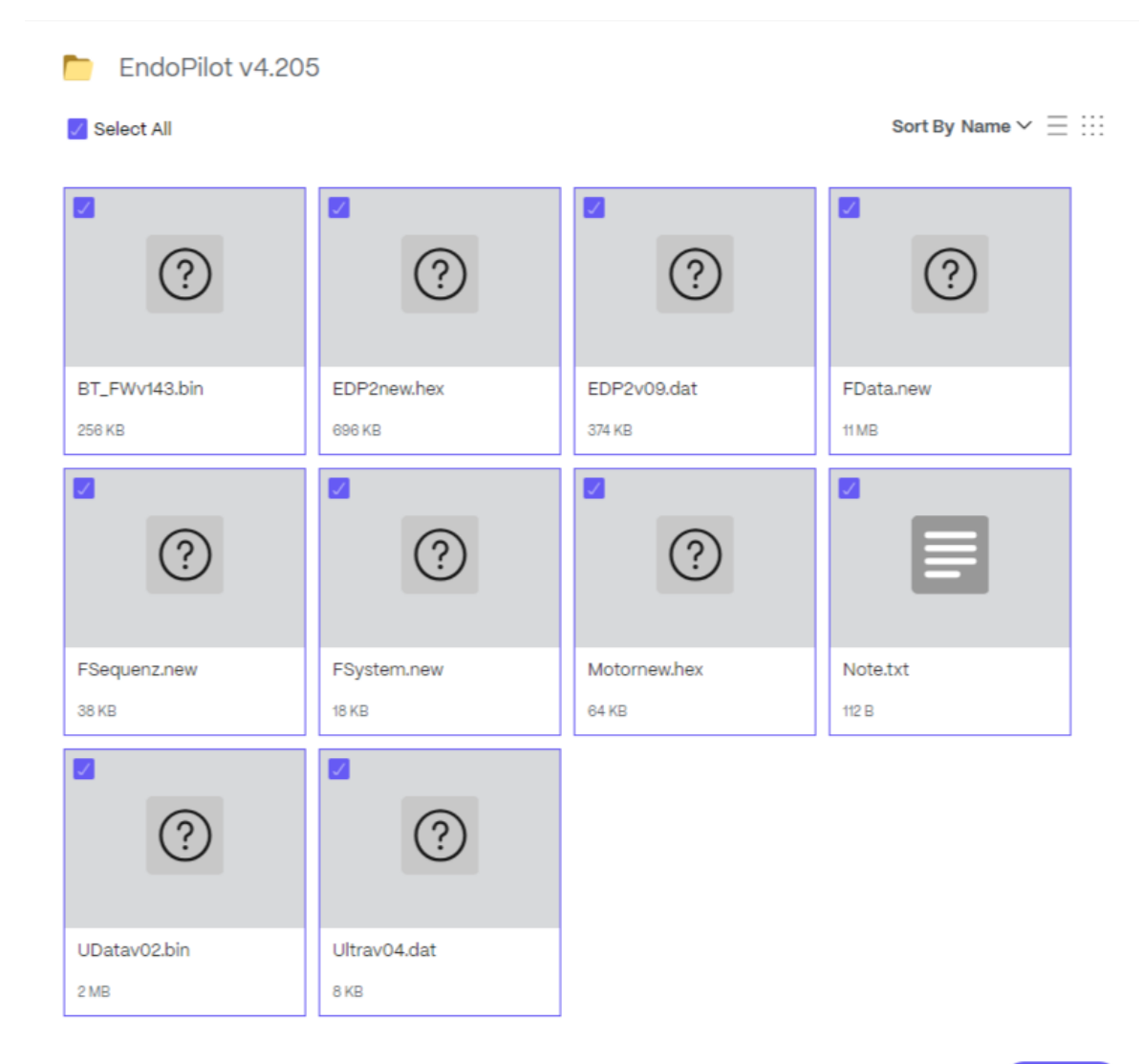

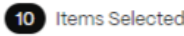

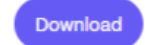

#### Step 6 Go to your Downloads folder. The folder is saved with the name "Files."

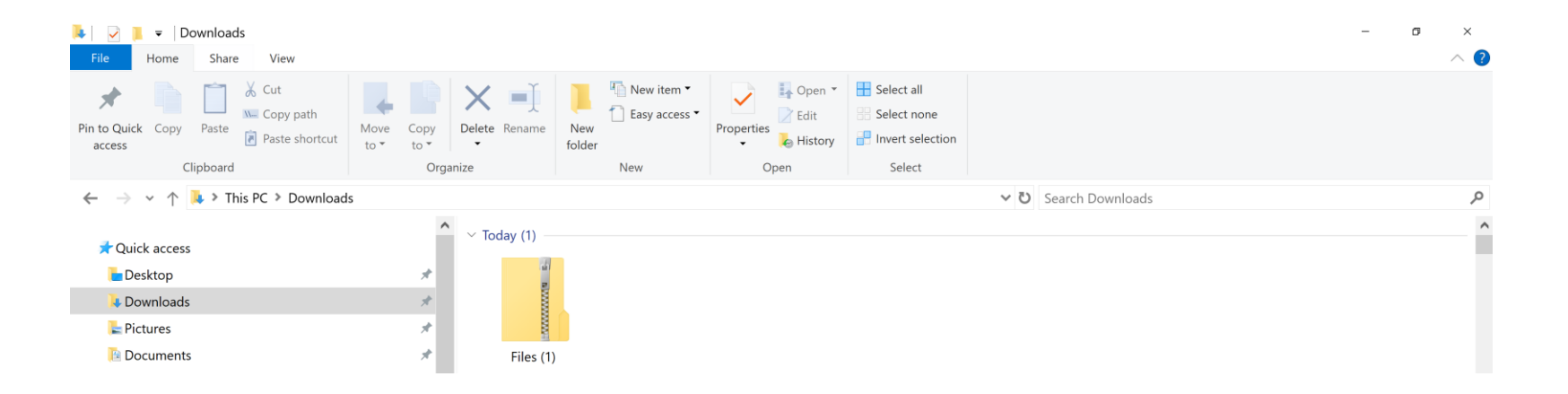

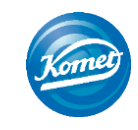

#### Step 7 Open the folder.

#### This can be done by double clicking the folder or rightclicking on the folder and choosing 'Open.'

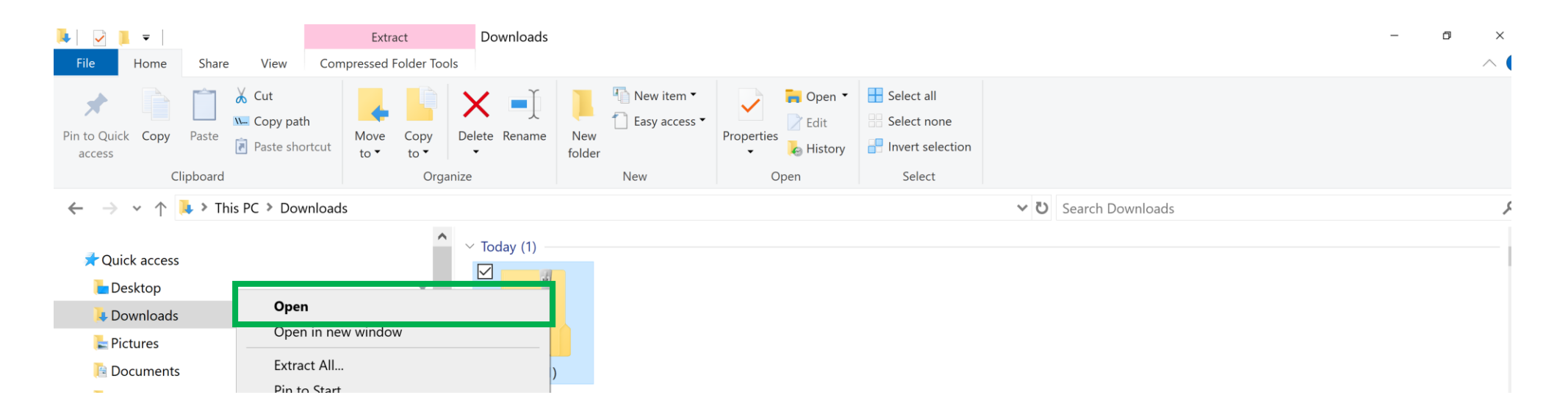

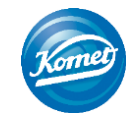

#### Step 8 Select all the files.

#### This can be done by clicking the open box next to 'Name.'

| Name             | ∨ Туре        | Compressed size |
|------------------|---------------|-----------------|
| BT_FWv143.bin    | BIN File      | 104 KB          |
| EDP2new.hex      | HEX File      | 214 KB          |
| ✓ ≤ EDP2v09      | DAT           | 374 KB          |
| FData.new        | NEW File      | 1,618 KB        |
| FSequenz.new     | NEW File      | 3 KB            |
| FSystem.new      | NEW File      | 2 KB            |
| Motornew.hex     | HEX File      | 13 KB           |
| Note             | Text Document | 1 KB            |
| 🗹 📄 UDatav02.bin | BIN File      | 128 KB          |
| 🗹 🥝 Ultrav04     | DAT           | 2 KB            |

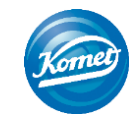

#### Step 9 Right click and then choose 'Copy.'

| 🗹 Nan | ne            | Туре          | Compressed size |
|-------|---------------|---------------|-----------------|
|       | BT_FWv143.bin | BIN File      | 104 KB          |
|       | EDP2new.hex   | HEX File      | 214 KB          |
|       |               | DAT           | 374 KB          |
|       | Open          | NEW File      | 1,618 KB        |
|       | Cut           | NEW File      | 3 KB            |
|       | Сору          | NEW File      | 2 KB            |
|       | Delete        | HEX File      | 13 KB           |
|       |               | Text Document | 1 KB            |
|       | Properties    | BIN File      | 128 KB          |
|       | Ultrav04      | DAT           | 2 KB            |

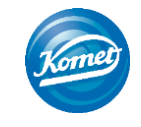

#### Step 10 Go to the microSD card on your computer.

Note that the name of your microSD card will be different than what is shown in the screenshot.

Also note you will see the old EndoPilot files in the microSD card folder.

Network

| $\leftarrow$ $\rightarrow$ $\checkmark$ $\uparrow$ $\checkmark$ $\checkmark$ USB Drive (D:) |                |                    |          |        |
|---------------------------------------------------------------------------------------------|----------------|--------------------|----------|--------|
| -31                                                                                         | Name ^         | Date modified      | Туре     | Size   |
| <b>A</b>                                                                                    | EDP2.bin       | 8/9/2013 3:06 PM   | BIN File | 1      |
| 8 .                                                                                         | EDP2.cfg       | 4/14/2023 1:05 PM  | CFG File | 1      |
|                                                                                             | EDP2v07.dat    | 2/4/2020 11:54 AM  | DAT File | 608    |
|                                                                                             | 📄 FData.bin    | 3/29/2023 3:27 PM  | BIN File | 10,762 |
|                                                                                             | FSequenz.bin   | 3/31/2023 10:01 AM | BIN File | 38     |
|                                                                                             | FSystem.bin    | 4/14/2023 12:53 PM | BIN File | 19     |
|                                                                                             | Motornew.bak   | 4/14/2023 10:33 AM | BAK File | 64     |
| *                                                                                           | MyFdata.bin    | 1/14/2018 4:14 PM  | BIN File | 1,038  |
| <b>3</b>                                                                                    | MySequenz.bin  | 1/14/2018 4:11 PM  | BIN File | 3      |
|                                                                                             | UDatav02.bin   | 6/10/2018 5:22 PM  | BIN File | 1,547  |
|                                                                                             | 📄 Ultrav03.dat | 2/19/2020 12:20 PM | DAT File | 8      |
|                                                                                             |                |                    |          |        |
| ÷                                                                                           |                |                    |          |        |
|                                                                                             |                |                    |          |        |

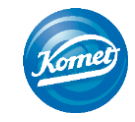

#### Step 11 **Right click and choose 'Paste.'**

| 🗹 📜 =                                        |              |         | Manage      | USB Drive (D:) |                       |          |           |
|----------------------------------------------|--------------|---------|-------------|----------------|-----------------------|----------|-----------|
| File Home                                    | Share Vi     | iew     | Drive Tools |                |                       |          |           |
| $\leftarrow \rightarrow \checkmark \uparrow$ | 🥪 > USB Driv | ve (D:) |             |                |                       |          |           |
|                                              |              |         |             | Name ^         | Date modified         | Туре     | Size      |
| ⇒ <b>⊼</b> * !                               |              |         |             | EDP2.bin       | 8/9/2013 3:06 PM      | BIN File | 1 KB      |
| <b>x</b> '                                   |              |         |             | EDP2.cfg       | 4/14/2023 1:05 PM     | CFG File | 1 KB      |
|                                              |              |         |             | EDP2v07.dat    | 2/4/2020 11:54 AM     | DAT File | 608 KB    |
|                                              |              |         |             | FData.bin      | 3/29/2023 3:27 PM     | BIN File | 10,762 KB |
| -                                            |              |         |             | FSequenz.bin   | 3/31/2023 10:01 AM    | BIN File | 38 KB     |
|                                              |              |         |             | FSystem.bin    | 4/14/2023 12:53 PM    | BIN File | 19 KB     |
|                                              |              |         |             | Motornew.bak   | 4/14/2023 10:33 AM    | BAK File | 64 KB     |
| •                                            |              |         |             | MyFdata.bin    | View                  | >        | 1,038 KB  |
| <b>.</b>                                     |              |         |             | MySequenz.bin  | Sort by               | >        | 3 KB      |
|                                              |              |         |             | UDatav02.bin   | Group by              | >        | 1,547 KB  |
|                                              |              |         |             | Ultrav03.dat   | Refresh               |          | 8 KB      |
| 5                                            |              |         |             |                | Customize this folder |          |           |
| -                                            |              |         |             |                | Paste                 |          |           |
| *                                            |              |         |             |                | Paste shortcut        |          |           |
| æ .                                          |              |         |             |                | New                   | >        |           |
| 🧅 USB Drive (D                               | ):)          |         |             |                | Properties            |          |           |
| Network                                      |              |         |             |                |                       |          |           |

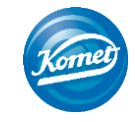

#### Step 12 Choose the option 'Replace the files in the destination.'

| 🥪 I 🛃                     | <b>-</b> = |         |           | Manage      | USB Drive (D:) |       |                                     |                          |          |           |
|---------------------------|------------|---------|-----------|-------------|----------------|-------|-------------------------------------|--------------------------|----------|-----------|
| File                      | Home       | Share   | View      | Drive Tools |                |       |                                     |                          |          |           |
| $\leftarrow  \rightarrow$ | ~ ^        | 🥪 > USB | Drive (D: | )           |                |       |                                     |                          |          |           |
| 34.                       |            |         |           |             | 🗌 Na           | ame   | ^                                   | Date modified            | Туре     | Size      |
| <b>X</b>                  |            |         |           |             |                | EDP2  | 2.bin                               | 8/9/2013 3:06 PM         | BIN File | 1 KB      |
| <b>1</b>                  |            |         |           |             |                | EDI   | Replace or Skip Files               | >                        | CFG File | 1 KB      |
|                           |            |         |           |             |                | EDI   | Conving 10 items from KUSA Undates  | d 2056 to USB Drive (Dr) | DAT File | 608 KB    |
|                           |            |         |           |             |                | FDa   | The destination has 4 files with    | th the same names        | BIN File | 10,762 KB |
| -                         |            |         |           |             |                | FSe   | The destination has 4 mes wi        | un une same names        | BIN File | 38 KB     |
| ·                         |            |         |           |             |                | FSy   | ✓ Replace the files in the d        | estination               | BIN File | 19 KB     |
|                           |            |         |           |             |                | Mo    | Skin these files                    |                          | BAK File | 64 KB     |
| *                         |            |         |           |             |                | My    | <ul> <li>Skip triese mes</li> </ul> |                          | BIN File | 1,038 KB  |
| \$                        |            |         |           |             |                | ] My: | Let me decide for each fi           | le                       | BIN File | 3 KB      |
|                           |            |         |           |             |                | UD    |                                     |                          | BIN File | 1,547 KB  |
|                           |            |         |           |             |                | Ultr  | O More details                      |                          | DAT File | 8 KB      |
| 5                         |            |         |           |             |                | 1     |                                     |                          | 1        |           |
| \$                        |            |         |           |             |                |       |                                     |                          |          |           |
| ~                         |            |         |           |             |                |       |                                     |                          |          |           |
| ~                         |            |         |           |             |                |       |                                     |                          |          |           |
| -                         |            |         |           |             |                |       |                                     |                          |          |           |
| 🧅 US                      | B Drive (D | ):)     |           |             |                |       |                                     |                          |          |           |
| 🥩 Ne                      | etwork     |         |           |             |                |       |                                     |                          |          |           |

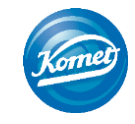

#### Now you should have all the files for the updated EndoPilot Software Update in your microSD card folder.

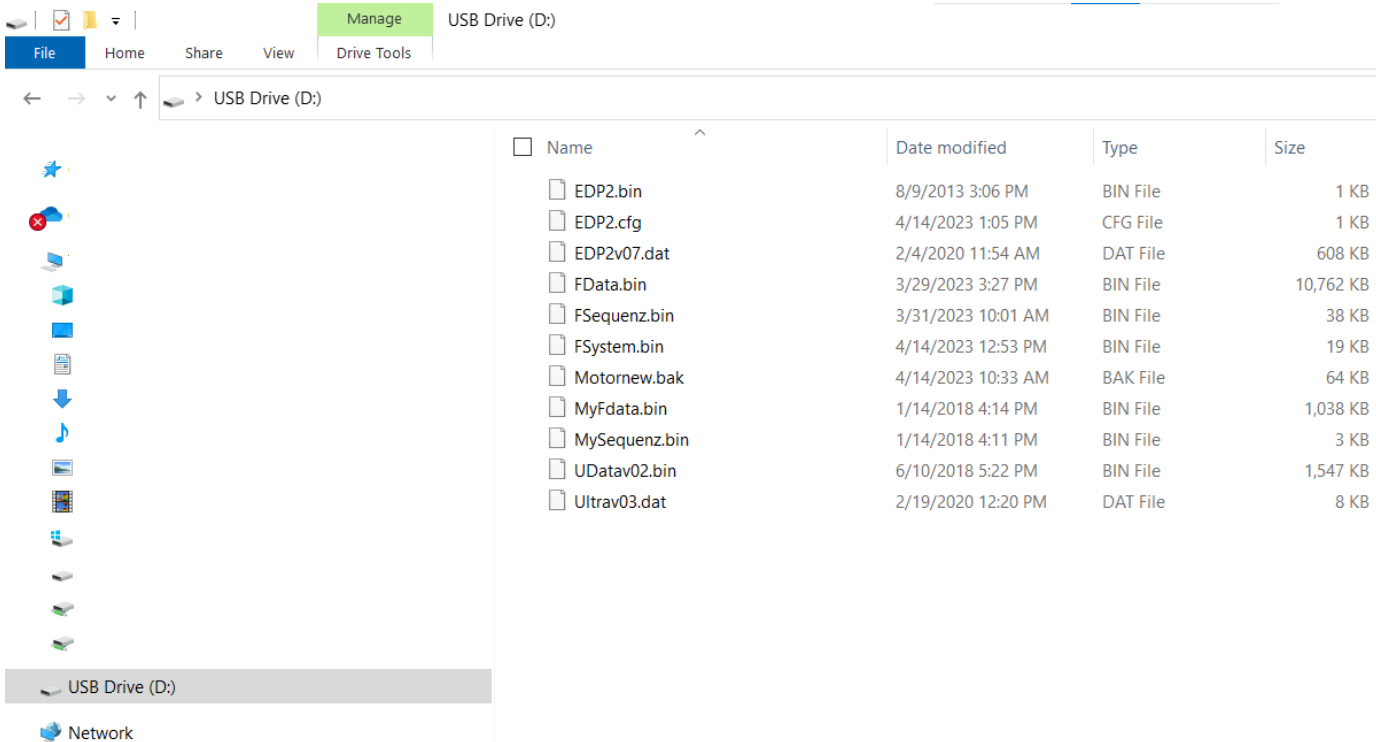

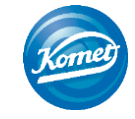

#### Step 13 Right click in the microSD folder and choose 'Eject.'

| 🥪 🛛 🔁 📜 👻 Manage                                                         | USB Drive (D:) |                    |          |           |
|--------------------------------------------------------------------------|----------------|--------------------|----------|-----------|
| File Home Share View Drive Tools                                         |                |                    |          |           |
| $\leftarrow$ $\rightarrow$ $\vee$ $\uparrow$ $\checkmark$ USB Drive (D:) |                |                    |          |           |
|                                                                          | Name ^         | Date modified      | Туре     | Size      |
| > 🖈 Quick access                                                         | EDP2.bin       | 8/9/2013 3:06 PM   | BIN File | 1 KB      |
| > 🞓 OneDrive - Gebr. Brasseler GmbH & Co KG                              | EDP2.cfg       | 4/14/2023 1:05 PM  | CFG File | 1 KB      |
| 🗙 📮 This PC                                                              | EDP2v07.dat    | 2/4/2020 11:54 AM  | DAT File | 608 KB    |
| > 1 3D Objects                                                           | FData.bin      | 3/29/2023 3:27 PM  | BIN File | 10,762 KB |
|                                                                          | FSequenz.bin   | 3/31/2023 10:01 AM | BIN File | 38 KB     |
|                                                                          | FSystem.bin    | 4/14/2023 12:53 PM | BIN File | 19 KB     |
| > Documents                                                              | Motornew.bak   | 4/14/2023 10:33 AM | BAK File | 64 KB     |
| > 🦊 Downloads                                                            | MyFdata.bin    | 1/14/2018 4:14 PM  | BIN File | 1,038 KB  |
| > 🎝 Music                                                                | MySequenz.bin  | 1/14/2018 4:11 PM  | BIN File | 3 KB      |
| > E Pictures                                                             | UDatav02.bin   | 6/10/2018 5:22 PM  | BIN File | 1,547 KB  |
| > 🛃 Videos                                                               | Ultrav03.dat   | 2/19/2020 12:20 PM | DAT File | 8 KB      |
| > 💺 Local Disk (C:)                                                      |                |                    |          |           |

> USB Drive (D:)

> 🛫 shared (\\BRAS502.kusa.brasseler.biz) (K:)

> 👽 Marketing (\\BRAS502) (M:)

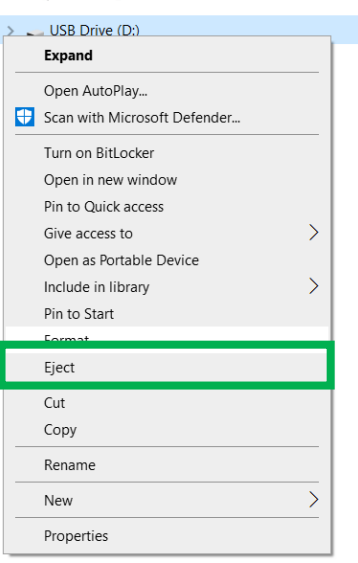

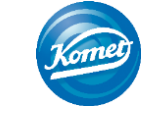

#### Step 14 **Remove the microSD card from the microSD card reader**.

#### Then, put the microSD card back into the EndoPilot.

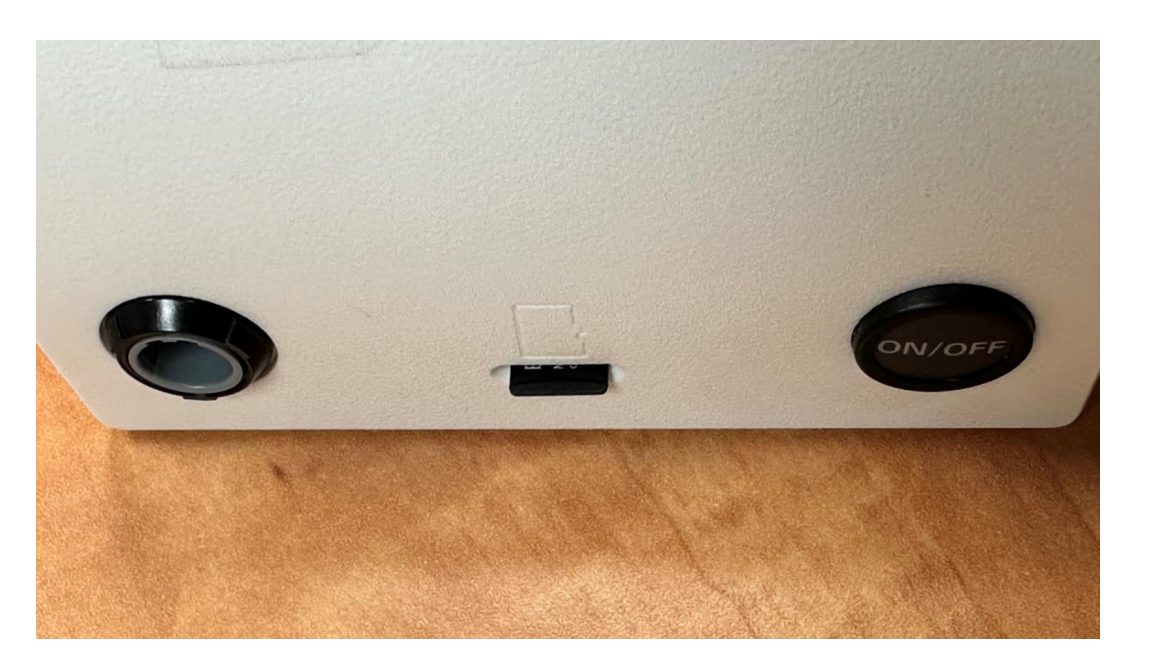

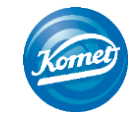

#### Step 15 Hard press on the EndoPilot power button for 5 seconds.

The screen will turn on and show the progress of the software update.

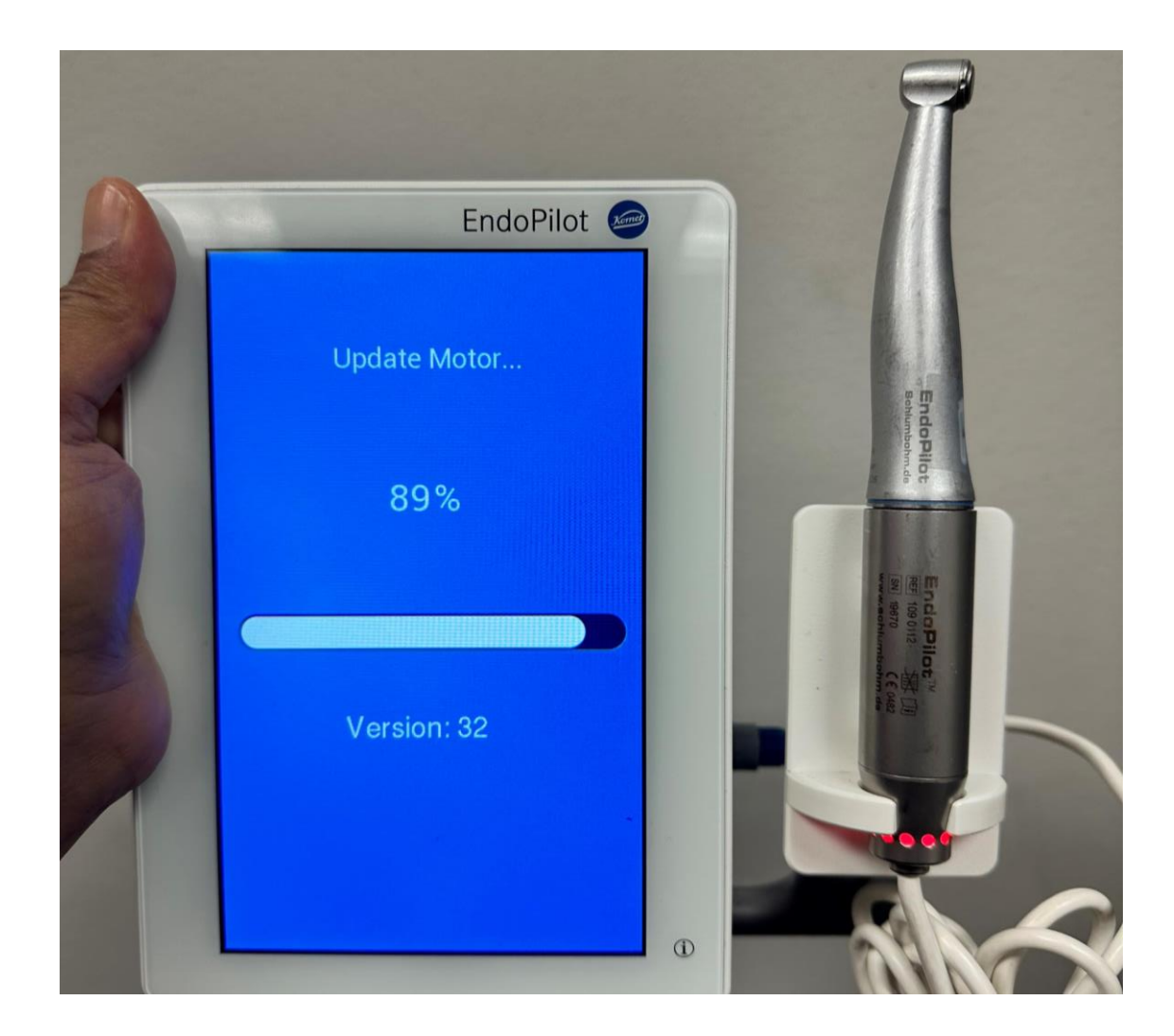

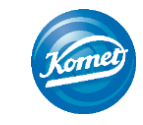

#### Once the motor is updated, the progress bar will say 100% and the light of the Contra-Angle Motor will be green.

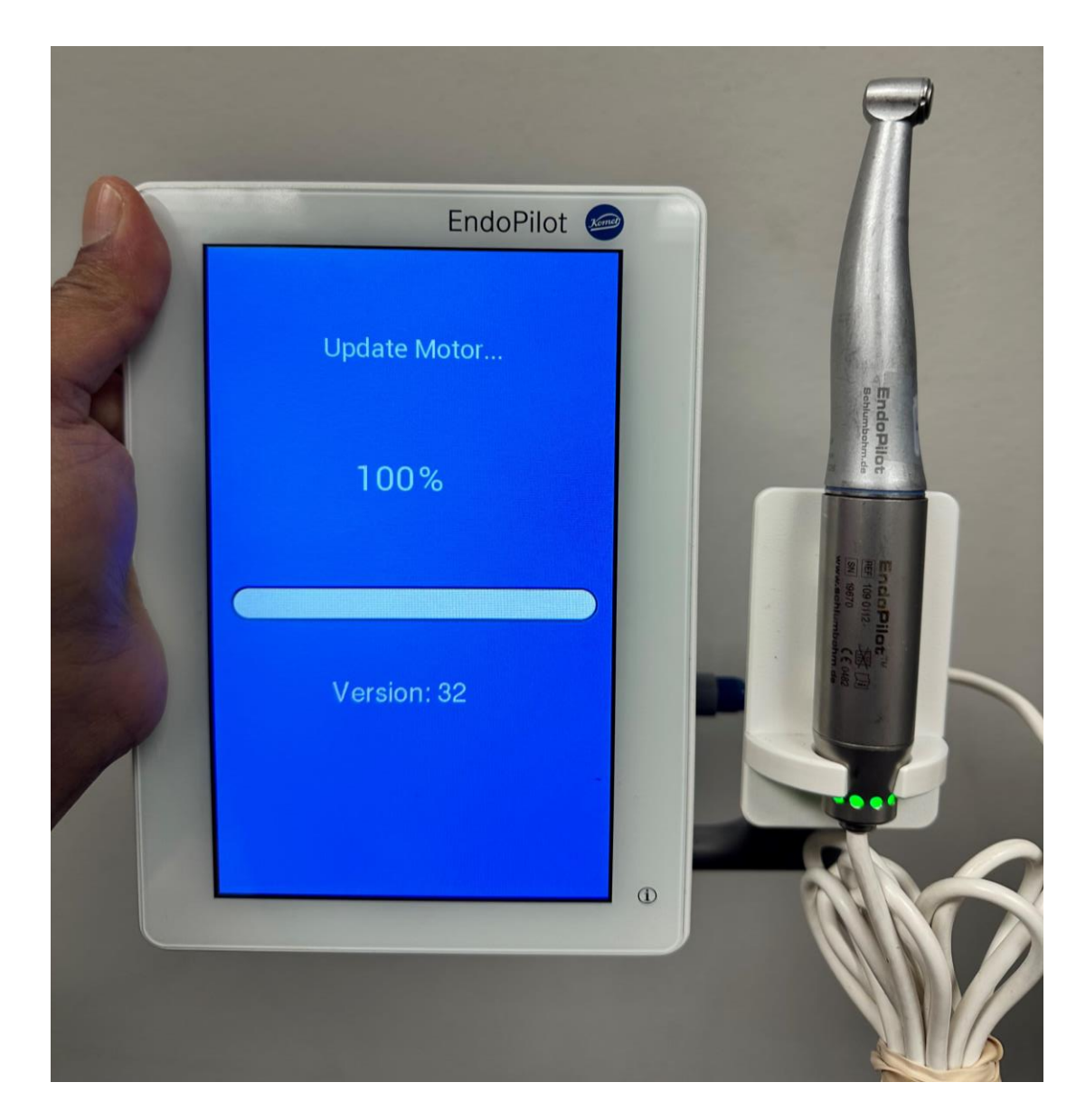

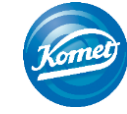

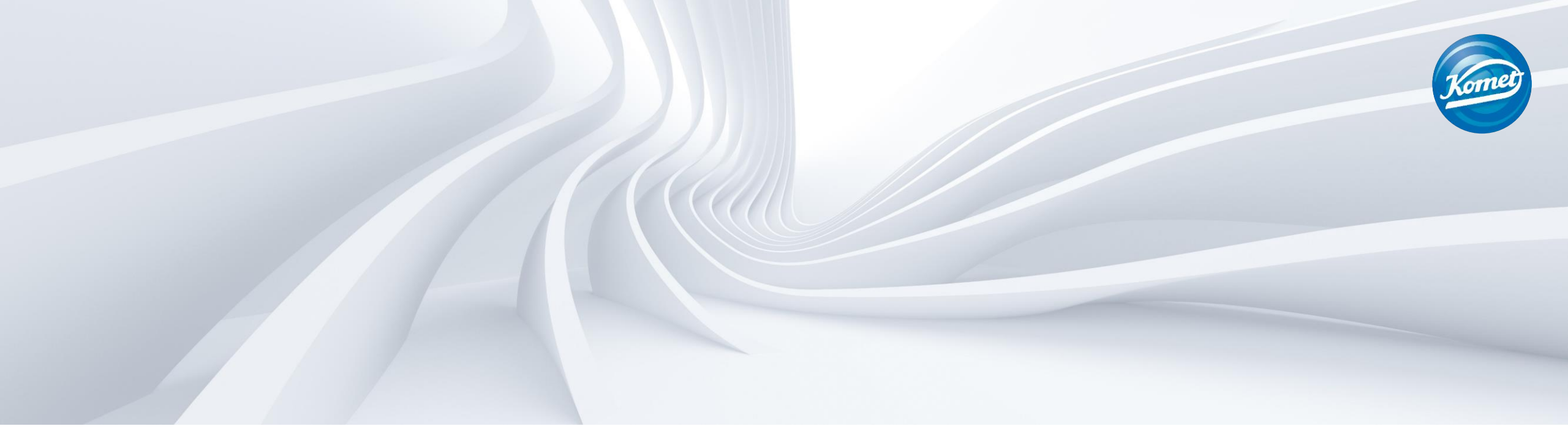

# You have completed updating your EndoPilot!

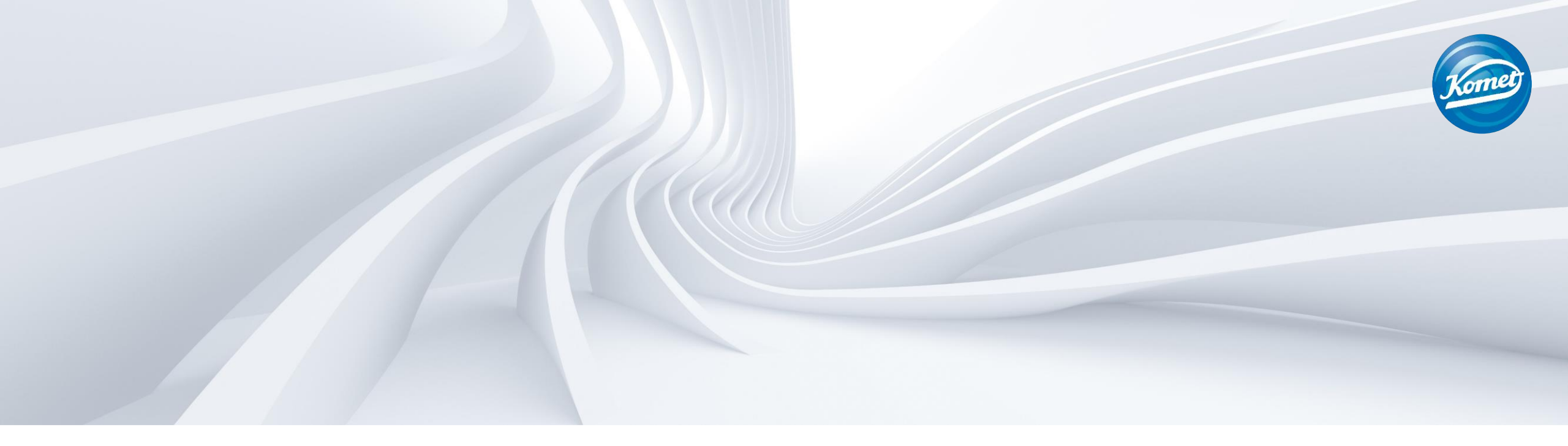

## For questions, please reach out to endopilotsupport@kometusa.com

#### FAQ

Q: Do I need an SDcard reader to update my EndoPilot?

A: Yes, a microSD card reader is required to update your EndoPilot. One can be purchased from Amazon here.

Q: How do I know that I successfully updated the new version?

A: Click the gear icon in the top left corner of your EndoPilot. The version should be v4.205g

Q: Does the EndoPilot need to be plugged in to update it?

A: No, the EndoPilot can be updated while it is running on the battery.

Q: Do I need format the SD card?

A: No, the EndoPilot's SD card is already formatted properly.

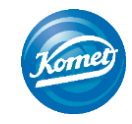